# HUAWEI E5186S-REITITTIMEN OHJELMISTOPÄIVITYS

Tästä löydät ohjeet kuinka päivittää laitteen. Päivitys suositellaan tekemään heti, jotta laitteen suorituskyky pysyy hyvänä jatkossakin.

| ener . | Q 1/2 500 1 | Y o 0 0 . | My . |  |
|--------|-------------|-----------|------|--|
|        |             |           |      |  |
|        |             |           |      |  |
|        |             |           |      |  |
|        |             |           |      |  |
|        |             |           |      |  |
|        |             |           |      |  |

Päivittäminen:

- Yhdistä tietokone Huaweihin verkkokaapelilla tai langattomasti.
- Varmista, että laitteessa on toimiva SIM-kortti.
- Avaa selaimella verkkohallintasivu. Osoite on 192.168.8.1
- Selaimelle avautuu kuvan mukainen sivu.

| 4G Home Gatewar       | Note                                           | English Prop Lag in |
|-----------------------|------------------------------------------------|---------------------|
| Home Statistics SMS U | Update available, Do not remind Confirm Cancel |                     |
| l                     | SUNERA                                         |                     |
|                       | Connected<br>Connected Rettings                |                     |
|                       | <u>41</u>                                      |                     |

- Kirjaudu sisään verkonhallintasivulle. Oletuskäyttäjätunnukset ovat:

- Käyttäjätunnus: admin
- Salasana: admin

- Mikäli olet asettanut omat tunnukset käyttöön, kirjaudu niillä. Resetoimalla laitteen reset -napista laitteen takaa, voit palauttaa oletuskäyttäjätunnukset.

- Valikon kielen valinta tapahtuu oikeassa yläkulmassa olevasta alasveto valikosta (Ohje-linkin vierestä).

| User name:<br>admin |                                           |                                                            |
|---------------------|-------------------------------------------|------------------------------------------------------------|
| ••••                | Log In Cancel                             |                                                            |
|                     | User name:<br>admin<br>Password:<br>••••• | User name:<br>admin<br>Password:<br>•••••<br>Log In Cancel |

- Kirjautumisen jälkeen voit päivittää käyttöön uuden salasanan, valitsemalla Yes.

| Note                                                            |                                                                    | allin E |
|-----------------------------------------------------------------|--------------------------------------------------------------------|---------|
| The strength of your<br>Please change the p<br>security issues. | login password is too low.<br>assword to avoid potential<br>Yes No |         |
| 4G                                                              | Connected<br>Connection Settings                                   |         |

Jos vaihdat salasanan, niin syötä Current password -kenttään nykyinen salasana.
 Uusi salasana syötetään sekä New password että Confirm password-kenttään.
 Salasanan tulee olla vähintään kahdeksan (8) merkin pituinen. Klikkaa "Apply".

| Modify Pas       | sword |                                                          |
|------------------|-------|----------------------------------------------------------|
| Current password | :     | •••••                                                    |
| New password:    |       |                                                          |
| Password strengt | ĸ     | Low Middle High                                          |
| Confirm password | t.    | •••••                                                    |
|                  |       | Do not remind after login if password<br>strength is low |

## HUOM!!

Telialta tulevat päivityspyynnöt koskevat vain Telialta ostettuja laitteita. Päivityksen voit tehdä, kun olet saanut tekstiviestillä ilmoituksen Telialta, että laitteelle on saatavilla päivitys. Voit tehdä päivityksen aina, kun laite sellaisesta ilmoittaa. Päivitystä ei tarvitse tehdä mikäli olet päivittänyt jo laitteen uusimpaan ohjelmistoversioon tai laite ilmoittaa olevansa ajan tasalla/laitteelle ei ole saatavilla uudempaa päivityksiä.

## - Aloita ohjelmistopäivitys klikkaamalla "Update Now"

## HUOM!!

Päivitystä ei voi keskeyttää sen aloittamisen jälkeen ja internetyhteys katkeaa päivityksen ajaksi. Päivityksen lataaminen kestää useita minuutteja riippuen yhteyden laadusta, asetuksista ja yhteyden nopeudesta.

## Gateway 🗐 🔐 🕄 🗐 SMS Settings Services Update Update FIRMWARE1: 21.316.01.01.07 49.36 MB Size Features [Release Notes] This update improves system performance and stability. Please update your device for improved experience. [Update notes] If you experience any issues during the update, please visit the Huawei Support website or contact your local service center for assistance. Update Now Do not close the browser or unplug the device when the update is in progress. During the update, the network connection may experience temporary interruptions. This is normal. Mobile WiFi will restart once the update is complete.

- Update now-painikkeen painamisen jälkeen uuden ohjelmiston lataus alkaa

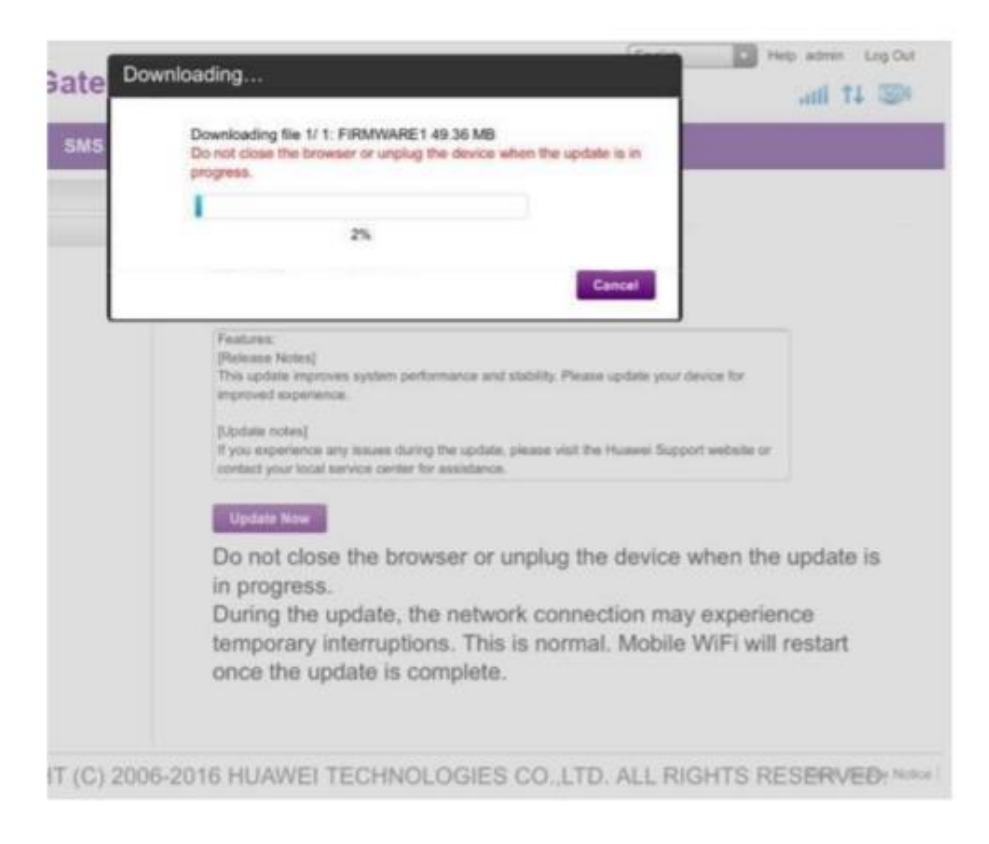

- Päivitys asentuu. Laite käynnistää itsensä noin 50% kohdalla

|     | [Release Notes]<br>This update improves system performance and stability. Please update<br>improved experience.                 | your device for             |
|-----|----------------------------------------------------------------------------------------------------|-----------------------------|
|     | [Update notes]<br>If you experience any issues during the update, please visit the Huawei                                       | Support website or          |
| Ins | talling                                                                                                    |                             |
|     | Installing the upgrade package Please wait.<br>Do not close the browser or unplug the device when the update is in<br>progress. | iss.<br>uptions. This is no |
|     | 5%                                                                                                    |                             |
|     |                                                                                                    |                             |

- Teksti "This version is up-to-date" tarkoittaa, että päivitys on viety onnistuneesti loppuun asti.

| 4G Home Gatew       | ay                          | English | atl 11 | Lagin |
|---------------------|-----------------------------|---------|--------|-------|
| Home Statistics SMS | Update Settings Services    |         |        |       |
| Online Update       | Update                      |         |        |       |
|                     | This version is up-to-date. |         |        |       |

- Voit nyt jatkaa netin käyttöä normaalisti.